# **Мітакі**.

# ファームウェアバージョンアップガイド (Windows)

本ガイドは、ご使用のミマキ製品のファームウェアをバージョンアップするためのツール、「ミマ キファームウェアアップデータ」の使用方法について記載しています。

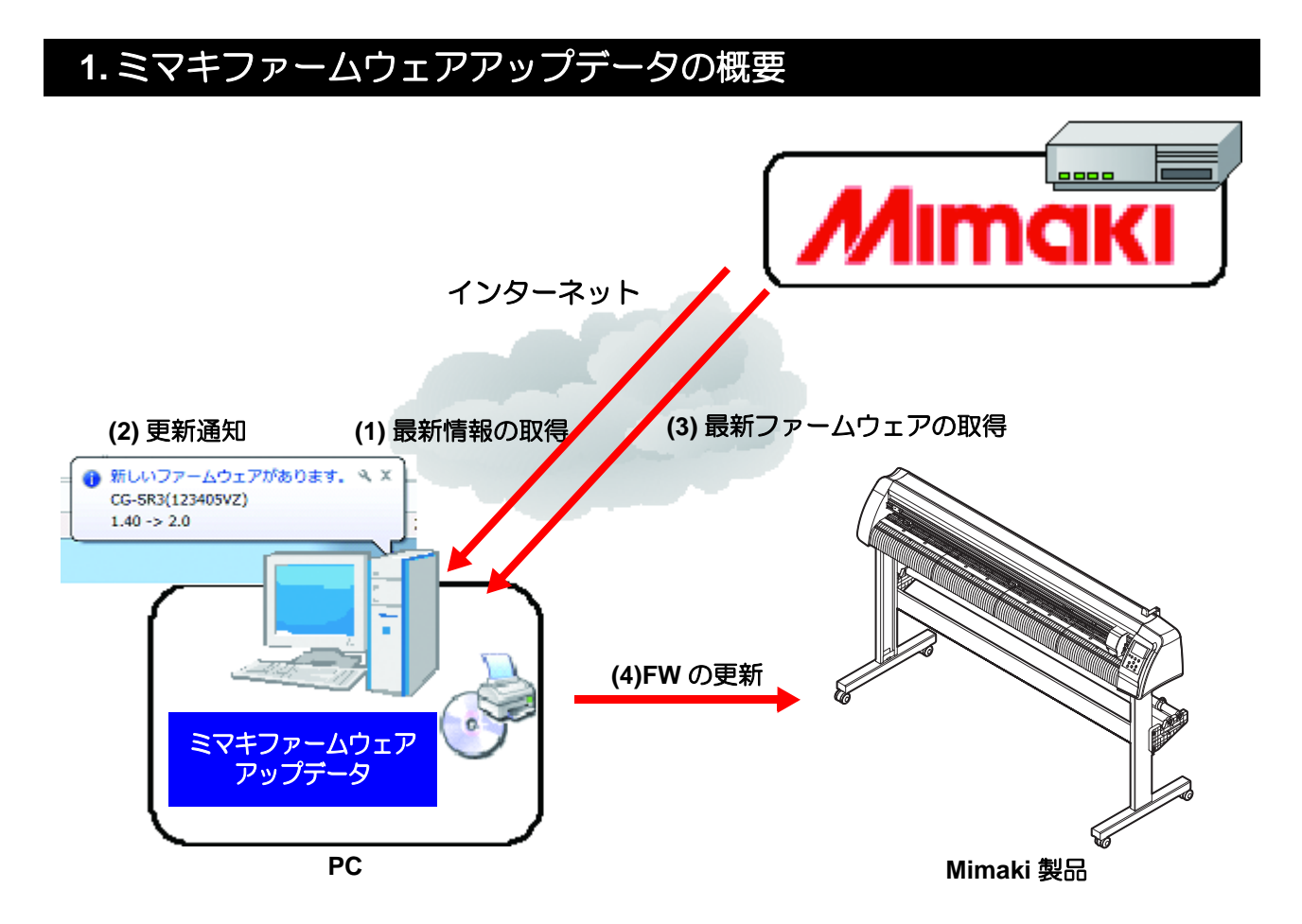

「ミマキファームウェアアップデータ」は、登録済みミマキ製品のファームウェアの更新情報を自動で通知し、現在パソコンに接続されている Mimaki 製品のファームウェアを最新の状態にすることができます。

また、インターネットアクセス時に自身のプログラムの最新版がある場合、プログラム自身を更新 します。

#### 2. 使用環境

ミマキファームウェアアップデータをインストールして起動するには、次の条件が必要です。

|      | 環境                                                     |  |
|------|--------------------------------------------------------|--|
| OS   | Windows 8.1(32/64bit) / Windows 10(32/64bit)/Windows11 |  |
| モニタ  | 1024 x 768 ピクセル以上                                      |  |
| プロッタ | CG-SR シリーズ、CG-AR シリーズ                                  |  |
| 接続方法 | USB 接続 <sup>*1</sup> 、LAN 接続                           |  |

\*1. 本アプリケーションはインターネットに接続し、Web サーバから更新情報およびファームウェアを取得しま すので、パソコンがインターネットに接続している状態であることが前提となります。

### 3. ミマキファームウェアアップデータのインストール

インストーラー (setup.exe) をダブルクリックして起動してください。 表示される画面に従ってインストール作業を行ってください。

#### 4. 操作方法

#### ミマキ製品の登録

更新通知を自動で受け取りたいミマキ製品の登録を行います。

登録したいミマキ製品の電源を ON にし、USB ケーブルまたは、Ethernet ケーブ ルで接続します。 [スタート]-[Mimaki Firmware Updater]-[更新 Mimaki Firmware Updater 🙋 ファームウェアアップデータ 通知設定1メニューを選択し、「更新通知設定」 を起動します。 🔁 ファームウェアバージョンアップガイ 🙆 更新通知設定 Mimak Ractorl inkDro5 III 選択 ( 1.0N 更新通知を受け取る製品を登録します。 更新ボタン 接続されているミマキ製品のうち、更新通知機能に - 0 23 🙋 更新 通知設定 対応している製品リストが表示されます。 • [新しいファームウェアを通知する]を ON にし、 ┃ ☑ 新しいファームウェアを通知する。 [接続されている製品]リストから登録する製品を 接続されている製品 選択します。「登録」ボタンをクリックすると「通知 シリアル番号 バージョン モデル名 を受け取る製品 ] リストに追加されたことを確認 G-SR3 1.60 00000000 し、[閉じる]ボタンをクリックします。 以上でミマキ製品の登録作業は終了です。更新情報 2. 選択 があった場合は、タスクバーにお知らせを表示ま 更新通知に対応してい れません。 登録 す。 通知を受け取る製品 掌 「更新通知設定」ダイアログを開いた状 モデル名 バージョン 3. クリック 態で新たにミマキ製品を接続した場合 は、右上の更新ボタンをクリックして 最新情報を取得してください。 削除 接続設定について 嘗 閉じる [自動検出]が ON の場合 • PC に接続されている製品を自動的に検 4. クリック 出しリストに表示します。 [IP アドレス] が ON の場合 • 製品の IP アドレスを直接指定します。自 動検出で製品が見つからない場合に使 用してください。 製品の IP アドレスの 確認方法は製品のマニュアルをご確認 下さい。 接続設定を切り替えた場合は右上の更新 ボタンをクリックして最新情報を取得し

てください。

ファームウェアの更新情報があった場合、タスクバーにお知らせを表示します。

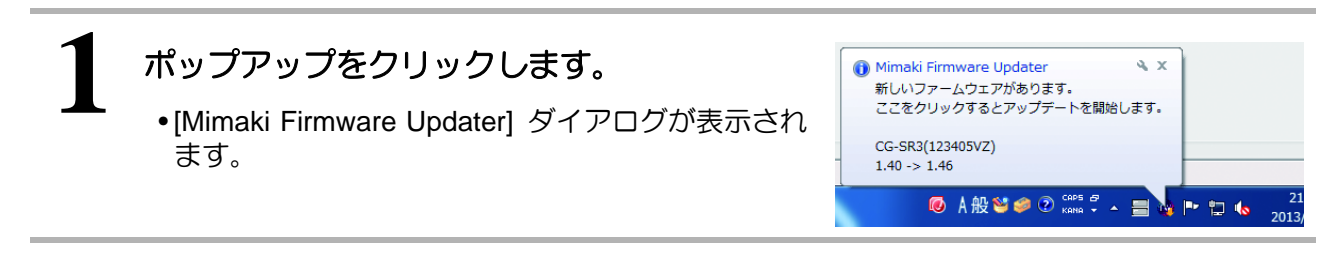

#### ファームウェアのバージョンアップ

ダイアログ上の [次へ]ボタンをクリックし、画面の表示内容に従ってファームウェアのバージョンアップを行ってください。

| ファームウェアアップデートを開始します。<br>更新適知識な定 | ▲ Mimaki Firmware Updater<br>ようこそMimaki ウェブサービスへ | <br>^↓レプ(H)                                                                     |
|---------------------------------|--------------------------------------------------|---------------------------------------------------------------------------------|
|                                 | ファームウェアアップデートを開始します。                             | 更新进动和定                                                                          |
| <br>(注本) 年₩ン世ル                  |                                                  | ()<br>()<br>()<br>()<br>()<br>()<br>()<br>()<br>()<br>()<br>()<br>()<br>()<br>( |

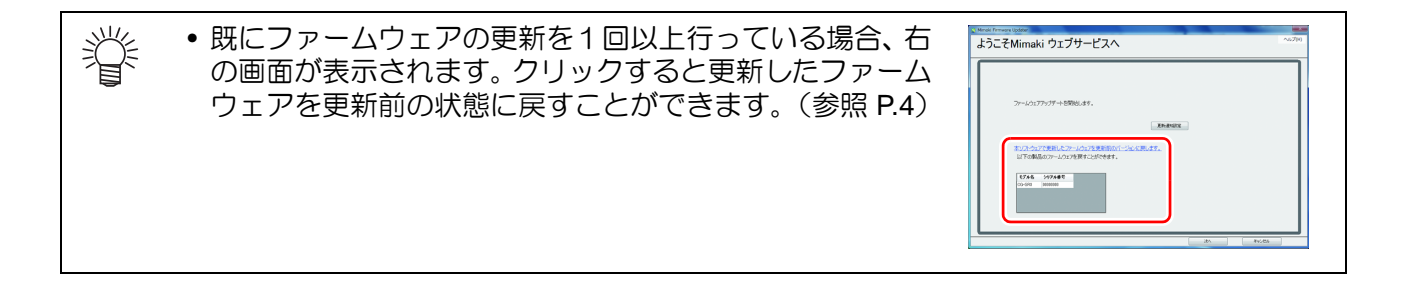

ファームウェアのバージョンダウン

ファームウェアアップデータで更新したファームウェアを、更新前の状態に戻すことができます。

- ・バージョンダウンをすると、直前のバージョンに戻ります。
  ・ファームウェアのバージョンアップを数回行っている場合、
  - ・ファームウェアのバージョンアップを数回行っている場合、直前のバージョンへバージョンダウンのみ行うことができます。

"本ソフトウェアで更新したファームウェアを更新前のバー ジョンに戻します。"をクリックし、画面の表示内容に従っ てファームウェアのバージョンダウンを行ってください。

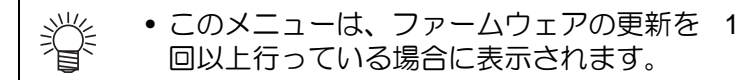

| ™ Maraia Frances (1998)<br>ようこそMirnaki ウェブサービスへ                                                                                                    | ~L3(H |
|----------------------------------------------------------------------------------------------------|-------|
| フームウェアッジザーも開始します。<br>エレーレーン<br>エレーレーン<br>エレーレーン<br>エレーレーン<br>エレーレーン<br>エレーレーン<br>エレーレーン<br>エレーレーン<br>エレーレーン<br>エレーレーン<br>フームウェアッジザーも開始します。<br>エレーレーン<br>フームウェアッジザーも開始します。<br>エレーレーン<br>フームウェアッジザーも開始します。<br>エレーレーン<br>フームウェアッジザーも開始します。<br>エレーレーン<br>フームウェアッジザーも開始します。<br>エレーレーン<br>フームウェアッジザーも開始します。<br>エレーレーン<br>フームウェアッジザーも開始します。<br>エレーレーン<br>フームウェアッジザーも開始します。<br>エレーレーン<br>フームウェアッジザート<br>コーム<br>コーム<br>コーム<br>コーム<br>コーム<br>コーム<br>コーム<br>コーム | )     |

## 5.エラーメッセージの対処方法

ファームウェアアップデータ使用時に、ポップアップメニューで表示されるエラーメッセージの内容と対処方法を説明します。

| エラーメッセージ                                                                                                    | 表示条件                                               | 対処方法                                                                                                    |  |
|----------------------------------------------------------------------------------------------------|----------------------------------------------------|----------------------------------------------------------------------------------------------------|--|
| 製品がファームウェアを更新できる状態ではありません。<br>製品を再起動し、クランプレバーを奥に倒してください。<br>はいを選択すると、更新処理を再度実行します。<br>いいえを選択すると"ファームウェア情報の表示"に戻ります。                                           | ファームウェアの更新時                                        | メッセージに従い製品の操作を行って<br>ください。その後、[はい]または[いい<br>え]を選択し、リトライを行ってくださ                                                 |  |
| パラメーターの取得中にエラーが発生<br>しました。<br>製品を再起動し、クランプレバーを奥に<br>倒してください。<br>はいを選択すると、パラメーターの取得<br>を再度実行します。<br>いいえを選択すると前の画面に戻りま<br>す。                                    | 更新データの取得時                                          | い。<br>繰り返し表示される場合は、弊社または<br>販売店にお問い合わせください。                                                                    |  |
| ファームウェアの情報取得でエラーが<br>発生しました。                                                                                                    | ファームウェアの検索時                                        | ネットワークへの接続を確認し、もう一<br>度実行してください。<br>再度表示する場合は、弊社または販売店<br>にお問い合わせください。                                         |  |
| 製品に送信したファームウェアのバー<br>ジョンと更新されたファームウェアの<br>バージョンが一致しませんでした。                                                                                                    | 製品情報の取得時                                           |                                                                                                    |  |
| ファイルにアクセスできませんでした。                                                                                                    | 更新データの取得時<br>製品情報の取得時<br>ファームウェアの更新時<br>パラメーターの更新時 |                                                                                                    |  |
| データ送信エラーが発生しました。製品<br>との接続と製品の状態を確認してくだ<br>さい。                                                                                                    | ファームウェアの更新時<br>パラメーターの更新時                          | エラーマッセージが表示された毛順を                                                                                              |  |
| データ受信エラーが発生しました。                                                                                                    | 更新データの取得時<br>製品情報の取得時                              | ロシースッピーシが衣がられた手順を、<br>もう一度実行してください。<br>再度表示する場合は、弊社または販売店                                                      |  |
| PRM ファイルが不正です。                                                                                                    | 更新データの取得時<br>製品情報の取得時<br>パラメーターの更新時                | にお問い合わせください。                                                                                                   |  |
| ハッシュチェックエラーが発生しまし<br>た。                                                                                                    | 更新データの取得時<br>製品情報の取得時                              |                                                                                                    |  |
| エラーが発生した為、Web サーバからパ<br>ソコンにファームウェアをダウンロー<br>ドできませんでした。                                                                                                    | 更新データの取得時                                          |                                                                                                    |  |
| 受信したデータが不正です。                                                                                                    | 更新データの取得時<br>製品情報の取得時                              |                                                                                                    |  |
| パラメーターの取得中にエラーが発生<br>しました。<br>製品を再起動し、印刷準備を整え、製品<br>操作パネルの[REMOTE]キーを押してく<br>ださい。<br>はいを選択すると、パラメーターの取得<br>を再度実行します。<br>いいえを選択すると前の画面に戻り、更<br>新データの取得をやり直します。 | 更新データの取得時                                          | メッセージに従い、製品の操作を行って<br>ください。その後、[はい]または[いい<br>え]を選択し、リトライを行ってくださ<br>い。<br>繰り返し表示される場合は、弊社または<br>販売店にお問い合わせください。 |  |

| エラーメッセージ                                                 | 表示条件                                 | 対処方法                                                                                               |  |
|----------------------------------------------------------|--------------------------------------|----------------------------------------------------------------------------------------------------|--|
| ポートオープンエラーが発生しました。<br>製品との接続を確認してください。                   | 更新データの取得時<br>製品情報の取得時<br>ファームウェアの更新時 | 製品との接続を確認し、製品の状態が案<br>内どおりになっていることを確認して                                                            |  |
| エラーが発生した為、PC から製品へ<br>ファームウェアを送信できませんでし<br>た。            | ファームウェアの更新時                          | ください。<br>確認後、エラーメッセージが表示された<br>ステップをやり直してください。<br>再度表示する場合は、弊社または販売店<br>にお問い合わせください。               |  |
| パラメータの送信中にエラーが発生し<br>ました。製品を再起動し、パラメータ更<br>新の準備を行ってください。 | パラメータの更新時                            |                                                                                                    |  |
| HTTP ステータス 407: Proxy Access<br>Denied で要求が失敗しました。       | 更新プログラム確認時                           | プロキシサーバーへ接続する際に、認証<br>に失敗しています。<br>アカウントの設定を確認してください。                                              |  |
| 無効な IP アドレスが指定されました。                                     | 更新プログラム確認時                           | プロキシサーバーの設定が正しくない<br>場合に発生します。プロキシサーバーの<br>設定を確認してください。                                            |  |
| ネットワークに接続できません。ネット<br>ワークの設定を確認してください。                   | 更新プログラム確認時<br>更新ファームウェア確認<br>時       | ネットワークに接続できることを確認<br>し、エラーメッセージが表示されたス<br>テップを、もう一度実行してください。<br>再度表示する場合は、弊社または販売店<br>にお問い合わせください。 |  |
| IP:XXXの製品は見つかりませんでした。                                    | 製品情報の取得時                             | 指定された IP アドレスで製品に接続す<br>ることができませんでした。IP アドレス<br>に誤りがないか確認してください。                                   |  |